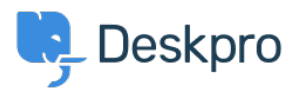

База знания > Using Deskpro > Admin > Help Center > Adding a background image to the Help Center

Adding a background image to the Help Center Chris Robinson - 2023-08-31 - Коментари (0) - Help Center

The easiest way to add a background image to your Help Center is in **Admin > Help Center > Help Center Design** and click **Edit Custom CSS** to change the CSS of the Help Center.

| Header & Foot                          | er          |  |
|----------------------------------------|-------------|--|
| Edit Header                            | Edit Footer |  |
| Editoria da E                          | a al u al a |  |
| Edit Header II                         | nciude      |  |
| Edit Header li                         | nciude      |  |
| Home                                   | nciude      |  |
| Edit Header li<br>Home<br>Edit Homepag | ge Template |  |
| Edit Header li<br>Home<br>Edit Homepag | ge Template |  |

Add the following to the template:

```
.dp-po .dp-po-main {
background-image: url(your_url_here);
}
You can add you can add background-size: contain; or background-size:
cover; to adapt the size as needed
```

The URL needs to be a publicly accessible image. This will achieve a result like the below:

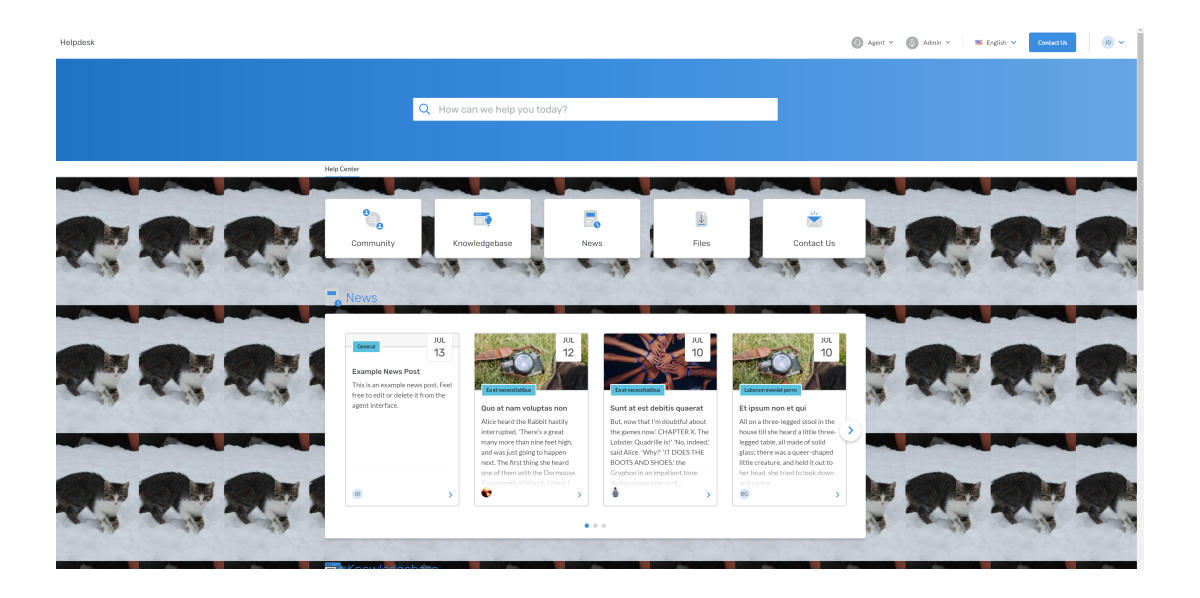